## JOURNAL

## NYTT ÅR

Vid nytt år ska den gamla filen sparas med nytt namn, förslagsvis årtalet. Detta sker enligt:

- Välj Arkiv Spara som
- Välj plats att spara årsjournalen på. (förslagsvis i mappen c:\program\pdl\journal)
- Skriv in t ex <u>2003</u> som filnamn
- Tryck på Spara

## OBS! Se till att det gamla årets journal är sparad under ett annat namn innan nytt år skapas, annars raderas all information!

Öppna nytt år enligt:

- Välj Arkiv Nytt Mallar och dokument.
- Välj Standard
- Markera Journal i det högra fältet.
- Välj sedan Öppna.

Nu öppnas ett nytt journalblad.

Namnge det nya bladet enligt:

- Välj + Arkiv Spara som
- Leta fram mappen c:\program\pdl\journal (om den inte automatiskt visas)
- Skriv in namnet <u>Journal</u> som filnamn.
- Välj Spara
- Vid frågan om den gamla filen ska ersättas svaras Ja.

Nu är journalbladet för det nya året skapat.

Välj flik Årsjournal och skriv in korrekt årtal i rutan för årtal.

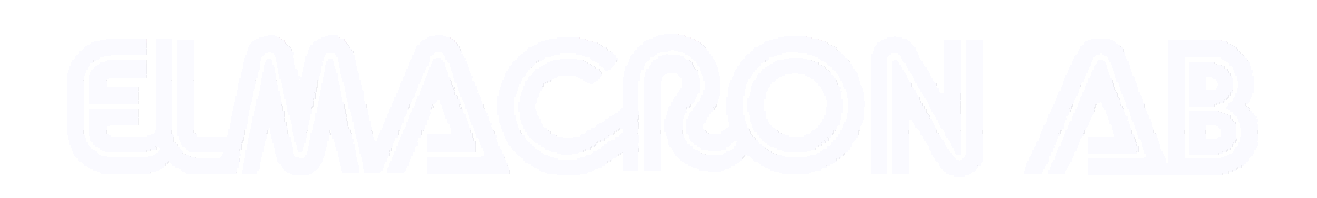

| <mark>⊡ N</mark> ytt<br>≇ <u>Ö</u> ppna<br>A <u>u</u> toPilot            | Ctrl+0 |
|--------------------------------------------------------------------------|--------|
| 🝙 Stäng                                                                  | 04-0   |
| 🔚 Spara som                                                              | C@+5   |
| S <u>p</u> ara allt<br>IIIS <u>L</u> adda på nytt<br>⊻ersioner<br>Skicka |        |
| Egenskaper<br>Dokumentmall                                               |        |
| Förhandsgranskning                                                       | Ctrl+P |
| A <u>v</u> sluta                                                         | Ctrl+Q |

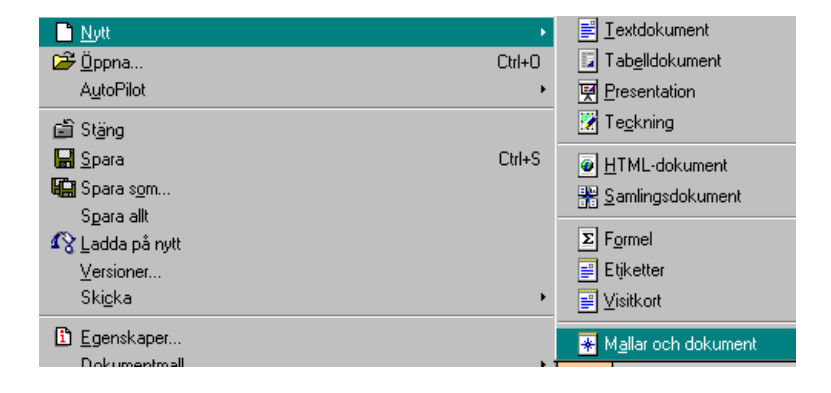